# **Windows** Phone

#### Managing Application Page Layout

#### Session 4.3

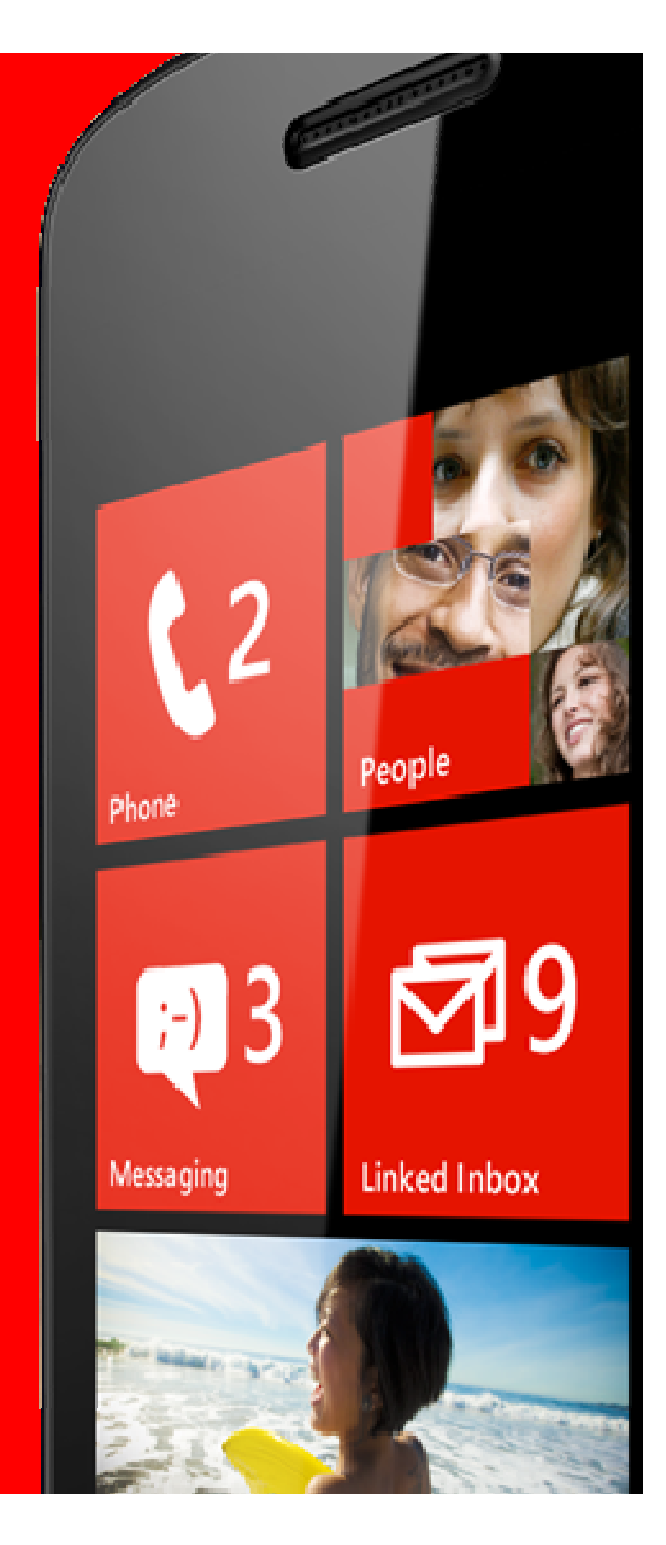

### Topics

- Landscape and Portrait orientation
- The OrientationChanged event
- Using Containers to manage layout
- The StackPanel element

#### Windows Phone Orientation

- Unlike a desktop device, users will can use a Windows Phone in either orientation
  - Portrait orientation stood up
  - Landscape orientation laid on side
- Some applications work best in particular orientations
- We might want to show off, and make an application that works in either

# Orientation Warning

- Handling multiple orientations is hard work
- It is at least twice as difficult as one orientation
  - You need to design the screen twice
  - You then have to add the orientation change management
- Many applications only work in one orientation
  - Including the Windows Phone Start Screen
- So consider this issue carefully

#### Landscape and Portrait Programs

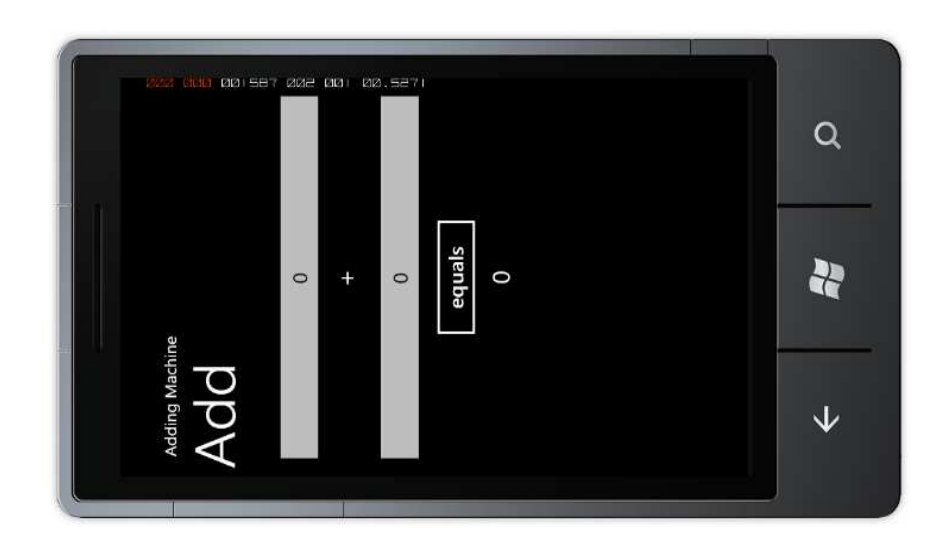

- At the moment the adding machine handles a change of orientation quite badly
  - It does nothing
- The application has been configured to work only in "portrait" mode

#### Landscape and Portrait Selection

SupportedOrientations="Portrait" Orientation="Portrait"

- The selection of orientation types for a Windows Phone page is done in the XAML file for that page
- This is the default setting
- The phone supports portrait orientation and is initially set to portrait

# Allowing multiple orientations

SupportedOrientations="PortraitOrLandscape"
Orientation="Portrait"

- With this configuration the page can be used in both orientations
- The initial orientation of the page is landscape
- If the user tips the phone to the other orientation the program will try to draw the page in that orientation
- This might not end well

# Rotating the Adding Machine

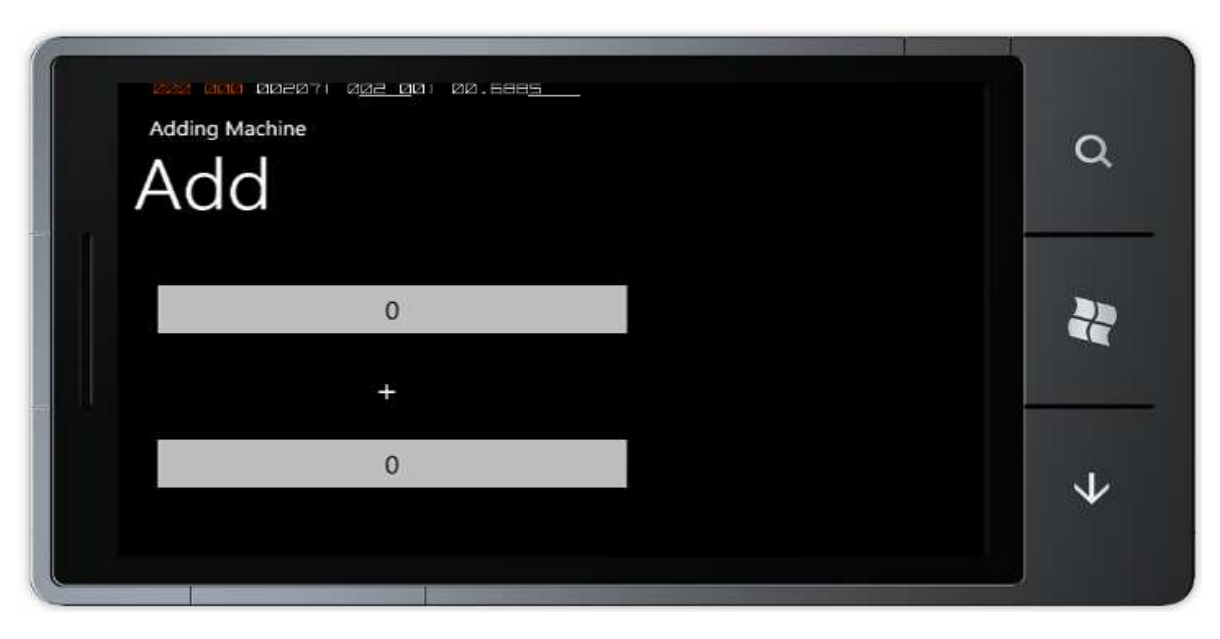

The program works fine if the phone is rotated
Unfortunately the equals button and the result are no longer visible

# Silverlight Element positions

- The Sliverlight system uses coordinates to express the position of items
  - The display we designed places each item in the correct place for a Landscape display
- The Silverlight system will not complain if an application tries to draw something off the screen
- But this will not work very well when the display changes orientation

# Allowing multiple orientations

<TextBox Height="72" HorizontalAlignment="Left" Margin="8,19,0,0" Name="firstNumberTextBox" Text="0" VerticalAlignment="Top" Width="460" TextAlignment="Center" /> <Button Content="equals" Height="72" HorizontalAlignment="Left" Margin="158,275,0,0" Name="equalsButton" VerticalAlignment="Top" Width="160" Click="equalsButton\_Click" />

- When we position elements using the designer Visual Studio adjusts Margin values to position them on the display
- These margin values need to be adjusted when the orientation changes

# The OrientationChanged event

- An application can get notification of orientation changed events from a page
- When the phone is moved from one orientation to another the event will fire and the application can reposition display elements

| Properties                        |  |                | X |
|-----------------------------------|--|----------------|---|
| PhoneApplicatio <no name=""></no> |  |                |   |
| Properties 🞸 Events               |  |                |   |
| Search                            |  |                | × |
| ManipulationCo                    |  |                | * |
| ManipulationDelta                 |  |                |   |
| ManipulationStart                 |  |                |   |
| MouseEnter                        |  |                |   |
| MouseLeave                        |  |                |   |
| MouseLeftButton                   |  |                |   |
| MouseLeftButton                   |  |                |   |
| MouseMove                         |  |                | = |
| MouseWheel                        |  |                |   |
| OrientationChang                  |  | PhoneApplica 🔻 |   |
| SizeChanged                       |  |                |   |
| -                                 |  |                | Ŧ |

# Allowing multiple orientations

 This method runs when the orientation changes and calls the appropriate setting method

#### Setting Landscape Mode

```
private void setLandscape()
{
    firstNumberTextBox.Margin = new Thickness(8,19,0,0);
    firstNumberTextBox.Width = 207;
    secondNumberTextBox.Margin = new Thickness(252,19,0,0);
    secondNumberTextBox.Width = 207;
    plusTextBlock.Margin = new Thickness(221,35,0,0);
    resultTextBlock.Margin = new Thickness(538,35,0,0);
}
```

- This method configures the display for landscape mode
- The Thickness value contains four elements
   X and Y position and border thickness (usually 0)

# Demo

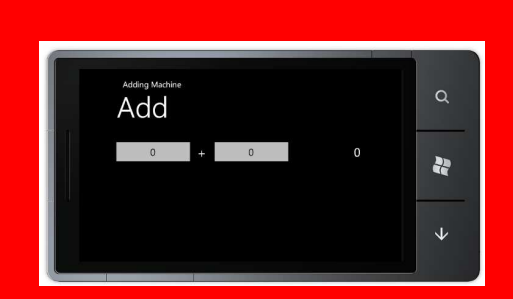

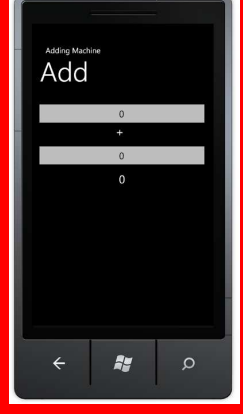

Demo 1: Changing Orientation

# Using Containers

- Using Margins to position display elements will mean that the display will only work in one orientation
- One way to address this problem is to get the components to do the layout automatically
- Silverlight has a number of container components that can be used to lay out elements on the display
  - A container holds a number of elements

#### The StackPanel container

- A StackPanel contains a number of other text elements and stacks them up on the screen
- We don't have to explicitly position them, the StackPanel does this for us
- A StackPanel can arrange things across or down the screen
- We can nest StackPanel elements inside other StackPanels to create complex layouts

#### Creating a StackPanel

```
<StackPanel>

<TextBox InputScope="Digits" Height="72"

HorizontalAlignment="Center" ... />

<TextBlock Height="56" HorizontalAlignment="Center"

Name="plusTextBlock"

Text="+" ... />

<TextBox InputScope="Digits" Height="72"

HorizontalAlignment="Center"

Name="secondNumberTextBox" ... />

<TextBlock Height="46" HorizontalAlignment="Center"

Name="resultTextBlock" ... />

</StackPanel>
```

The StackPanel will display the elements in the order they were added to the panel

#### Stack Panel in Action

- The StackPanel performs the layout automatically
- The elements are displayed down the screen
- If the orientation of the device changes the StackPanel will lay out the controls again

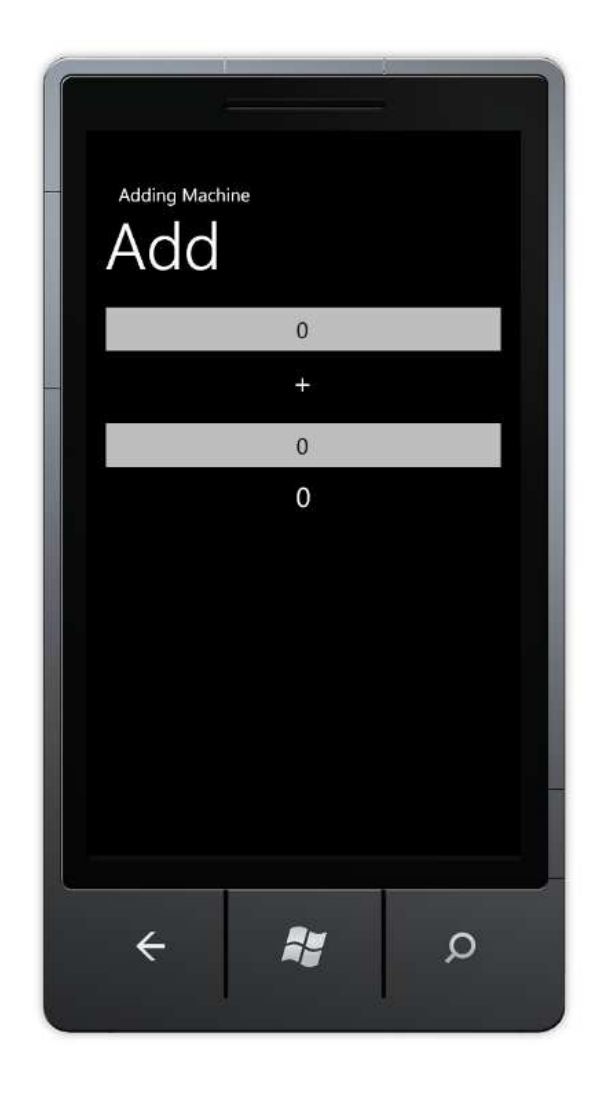

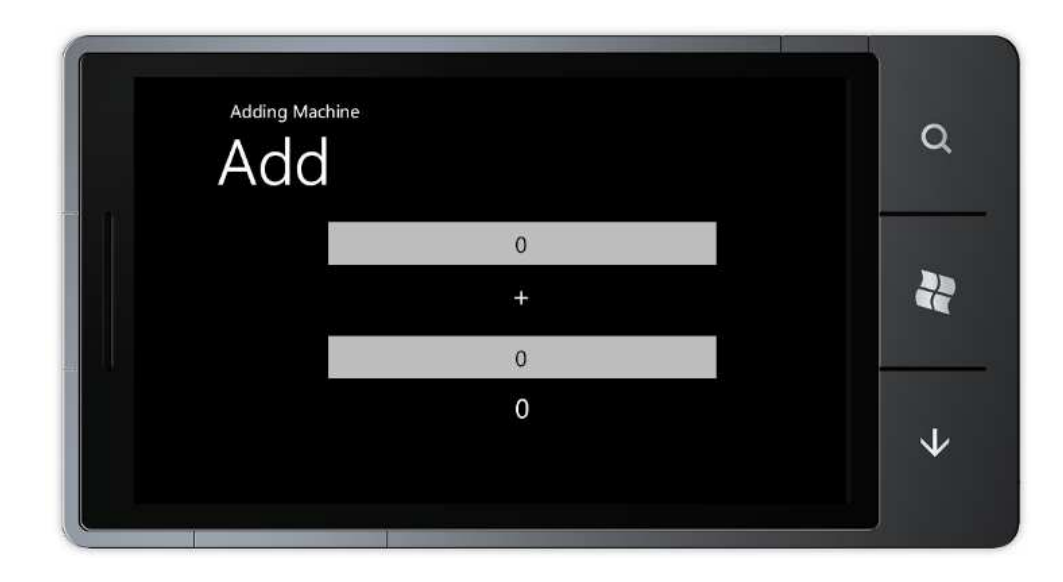

 Because the elements are centred inside the StackPanel the landscape layout works quite well

# Demo

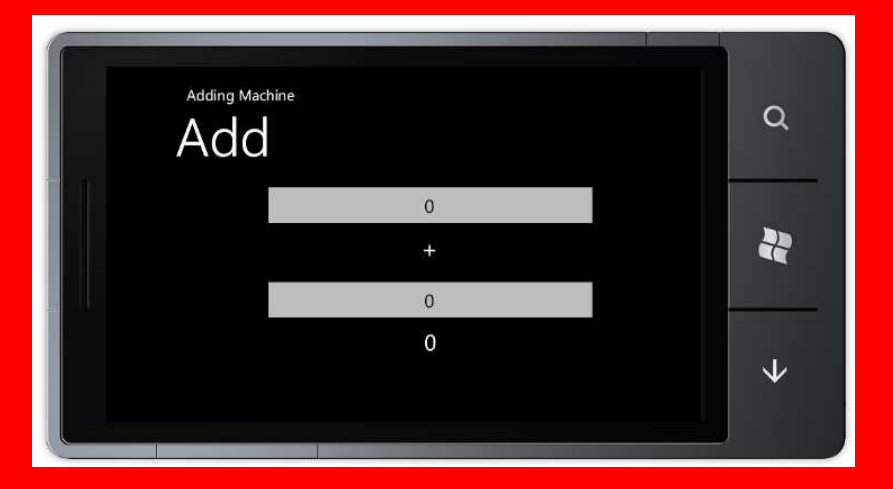

#### Demo 2: Stack Panel

#### Review

- Windows Phone applications can run in landscape or portrait mode, or both
- You can set the allowed modes for each page
- Applications can bind to an event which fires when the phone orientation is changed
- Using container objects such as StackPanel can simplify the layout of pages and allow them to respond automatically to orientation changes